お得意様各位

令和6年11月14日 株式会社 タテムラ システムサービス課 福生市牛浜104

Windows版 年末調整、給与計算、法定調書プログラムのネット更新について

拝啓 時下ますますご清栄のこととお慶び申し上げます。平素は格別のお取引を賜り、誠に ありがとうございます。

お待たせしておりました令和6年度Win年末調整、法定調書プログラム、給与計算システムが 完成しましたのでお知らせします。

つきましては、同封の手順書をご参照の上、更新プログラムを弊社ホームページよりダウン ロードし、インストール作業を進めていただきますようお願い申し上げます。

ネット更新は、令和6年11月15日(金)10:00より可能です。

※令和6年分年末調整定額減税はプログラムの対応とあわせて、年調定額減税用の人数 入力と控除額等を確認するための「年調定額減税リストプログラム」も新規追加して おります。更新作業を行うことで新プログラムもインストールし、デスクトップ上に アイコンができます。 取扱説明書を同封しましたので、年調定額減税の入力の流れ、操作手順等を確認して いただいたうえでご使用くださいますようお願いします。

- ・給与プログラムの更新を令和6年中に行っても大丈夫です。(税額表は令和2年以後変更ありません。)
- ・マイナンバーデータの年度更新はありません。年末調整等登録データの追加・訂正があったユーザは再搬入を行ってください。
- ・個人住民税給与支払報告書電子申告を行う場合は、事前準備(提出地方公共団体の登録、 税目追加)は、プログラムが届く前でも[880]電子申告システム又はeL-TAXにて行えます。 事前に登録を進めておくことで電子申請もスムーズに行えます。
- ・給与支払報告書電子申告、法定調書電子申請、源泉徴収高計算書電子申請プログラムに つきましては1月初旬発送を予定しております。

今後とも倍旧のお引き立ての程、宜しくお願い申し上げます。

敬具

※ご注文又は改正保守のご契約にもとづき、以下の内容を同封しております。

送付プログラム

プログラムの送付はございません。ネット更新をお願いいたします。

取扱説明書

年調プログラム【令和6年分定額減税】 取扱説明書 ・・・・・1部

(https://www.ss.tatemura.com/ からも確認できます。)

案内資料

- ・ 更新作業をする前にデータバックアップを行います・・・・・・・・・・・・・2~2
- ・ 令和6年度年末調整、給与計算、法定調書プログラム変更内容 ・・・・・9~12

・ 令和6年度Windows版プログラム ネット更新用ユーザ名及びパスワードのお知らせ

- 送付内容のお問い合わせ先

送付内容に関するお問い合わせにつきましては、サービス課までご連絡くださいま すようお願いします。 尚、保守にご加入のお客様はフリーダイヤルをご利用ください。 TEL 042-553-5311(AM10:00-12:00 PM1:00~3:30) FAX 042-553-9901

# 更新作業をする前にデータバックアップを行います

#### データバックアップ

- ・ 更新前に必ずデータのバックアップをお取りください。
- データはハードディスクにも任意のフォルダ(USB75)シュメモリ等)にも保存可能です。

※ネットワークでデータを共有している場合、バックアップを行うコンピュータ以外の ネットワーク上コンピュータではプログラムを閉じてください※

|                                                                                                    |                                                                          | 【会社コード】                                                                                    |
|----------------------------------------------------------------------------------------------------|--------------------------------------------------------------------------|--------------------------------------------------------------------------------------------|
| 7×1×(E) 1×1×1×1×1×1×1×1×1×1×1×1×1×1×1×1×1×1×1×                                                                                               |                                                                          | 保存する会社コードを入力します。                                                                           |
| 会社コード     1     ~     9999     処理オジッ       年度     「     「     「       データ区分     1.(保存)     2.(復元)     ○全ての、       新規に上書き     1.1する     2.しない | a)<br>目登録、コビー項目登録を処理対象にする<br>処理の詳細<br>登録が対象<br>の登録Noを選択する                | 【年 度】<br>保存年度の指定を行います。(西暦)                                                                 |
| データ確認 I 1.する 2.しない 学技者(引<br>保存データの格納位置 ■ C: I ・                                                                                              | 税料甲告登録を処理対象にする<br>約行支店登録を処理対象にしない<br>5出版行、社員銀行抵込登録も含まれます<br>5コードの範囲を指定する | 【データ区分】<br>保存する場合は、1.保存 を選択します。                                                            |
| Documente and Settings<br>Program Files<br>WINDOWS                                                                                           | - ド<br>- ド<br>- ド<br>- ド<br>- ド<br>- ド<br>- ド<br>- ド                     | 【新規にデータ上書き】<br>新規に保存を行う場合・・・1.する<br>追加分を保存する場合・・・2.しない                                     |
|                                                                                                    | 終了(F5)                                                                   | ※新規に上書きを「1.する」にした場合<br>保存先データは今回指定したものだけ<br>に書き換わります。                                      |
|                                                                                                    |                                                                          | 【データ確認】<br>保存対象の会社名と保存先に既に入っている<br>会社名を確認する場合は1.する を選択しま<br>す。                             |
|                                                                                                    |                                                                          | 【保存データの格納位置】<br>・ハードディスクに保存する場合 ・・・・ C:<br>・外付けハードディスク、USB<br>フラッシュメモリ等に保存する場合・・・・ 〇:<br>↑ |
|                                                                                                    |                                                                          | PCでドライブ名を確認して指定します。                                                                        |
| 1. 各項目を指定後、処理開                                                                                                    | 開始」にマウスの矢印を含                                                             | わせて左ボタンを1回押します。(クリック)                                                                      |

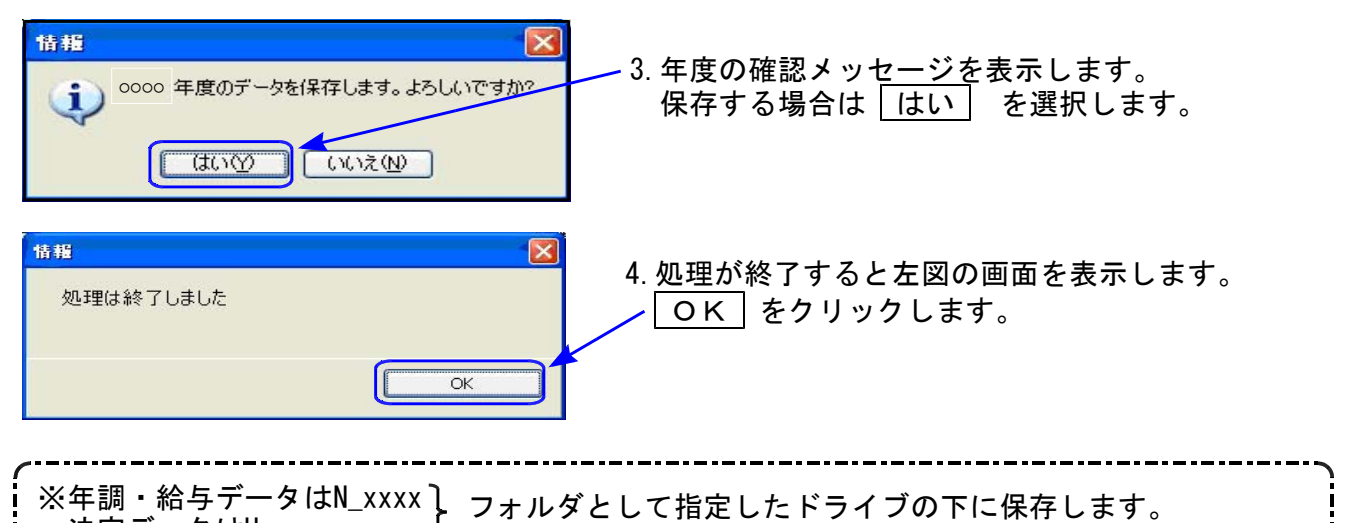

※年調・給与データはN\_XXXX 法定データはH\_XXXX ※1社終了するごとにデータをハードディスクへ保存し、1年の終わりには必ず外付けハード ディスク、USBフラッシュメモリ等へデータを保存してください。 ハードディスク機械故障時には、データが消えてしまう可能性があります。必ず控えはお取りください。

## ◎ プログラム起動に時間がかかる場合は、過年度データをバックアップ後、削除してください ◎

データが多いほど起動に時間がかかりますので、あらかじめ過去年度のデータをバックアップ 後、必要最小限年度のデータを残して削除していただきますことをおすすめします。

特に、ネットワークで作業を行う場合はデータ量を少なく抑えていただくことで、処理スピードの確保もできます。

データ削除

データバックアップ(各年度ごと)が終わったら、各処理年度で1社ずつ削除を行います。

※年末調整と給与データは同一ですので、どちらかのプログラムで削除を行ってください。 法定調書データは法定調書プログラムで削除を行ってください。

| プログラム | データ削除方法                                           |
|-------|---------------------------------------------------|
| 年末調整  | 登録関連内の会社登録のF6:会社削除で行います                           |
| 給与計算  | 会社登録のF6∶削除で行います                                   |
| 法定調書  | プログラムを起動したときの会社選択リストで、削除する<br>会社をクリックしてF6:削除で行います |

~ 処理年度を間違えないよう、ご注意ください ~

### Windows版プログラム ネット更新作業手順

更新前の確認事項

● 現在のご利用のプログラムバージョンを確認してください。
 各プログラムを呼び出して、タイトルバーで確認します。

| 🐜 令和5年度版 WN-200                 | 年末調整 Ver5.01 | 事務所名:○○税理士事務所 |            |        | •    | $\times$ |   |
|---------------------------------|--------------|---------------|------------|--------|------|----------|---|
| ファイル( <u>E)</u> ヘルプ( <u>H</u> ) |              |               |            |        |      |          | - |
| 令和 🗸 5 年度                       | F7 新規会社      | *参考* 昨年版バー    | ・ジョン       |        |      |          |   |
| 会社コード                           |              | 年末調整プログラム     | Ver 5.01(₮ | 再更新をして | いない場 | 合は5.00)  |   |
|                                 |              | 法定調書プログラム     | Ver 3.10   |        |      |          |   |
|                                 |              | 給与計算プログラム     | Ver 4.82(₮ | 再更新をして | いない場 | 合は4.81)  |   |

※各プログラムがコンピュータにインストールされていない場合は『新規版』が必要です。 (法定調書プログラムは、年末調整または給与プログラムをお持ちの場合は『新規追加版』が必要です。)

- 転送する前に必ずデータのバックアップを行ってください。
- インストールを行う際は、全てのプログラムを終了してください。終了せずにインストールを 行うとプログラムが正常に動作しないことがあります。(データ破損の可能性もあります)

更新プログラムのダウンロード&更新作業手順

下記に沿って各端末機でインストール作業を行ってください。 ※「https://programs.tatemura.com/」に直接アクセスする場合は、<u>5.からの作業</u>になります。

1. タテムラのホームページを開き、「サービス、サポート」をクリックします。

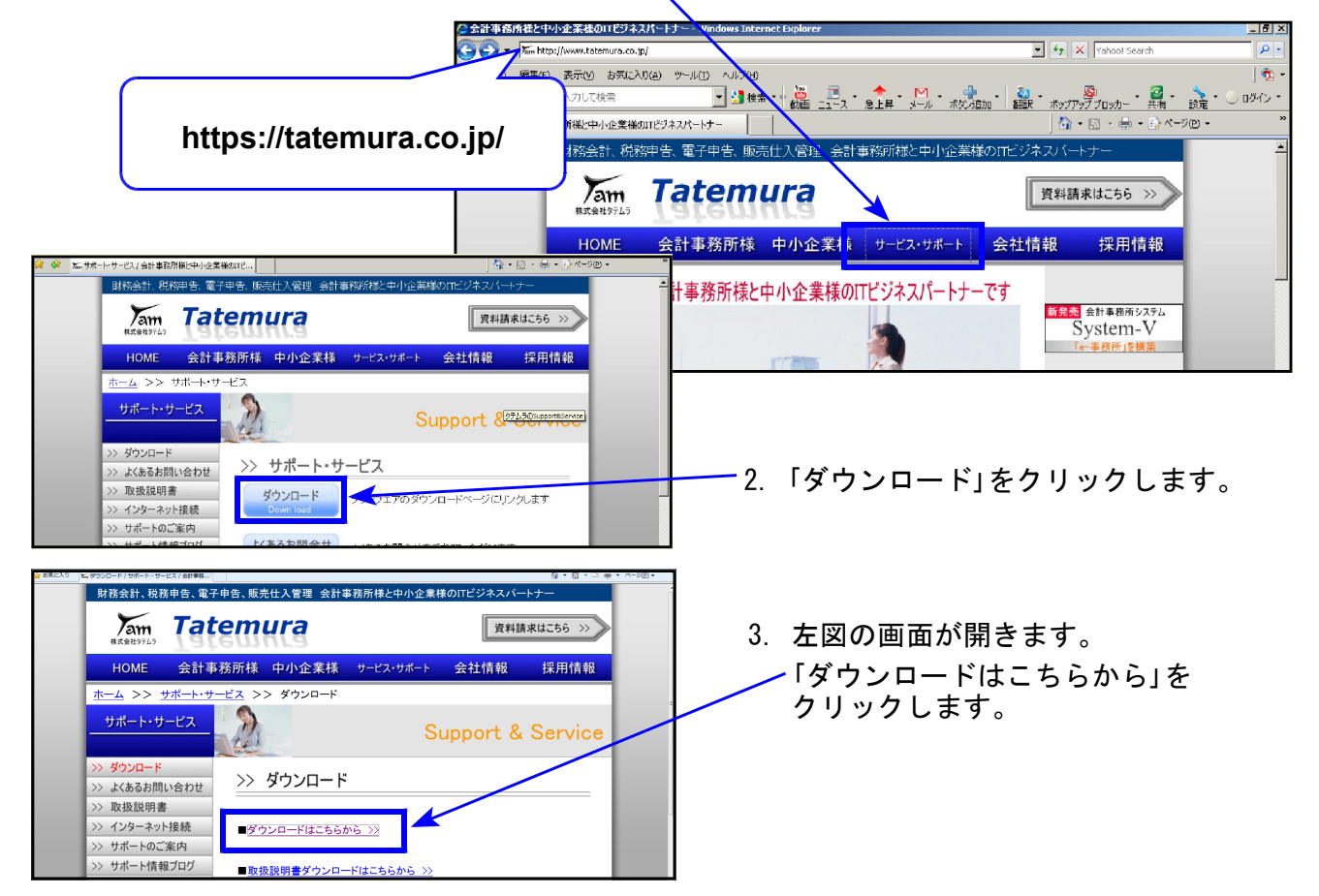

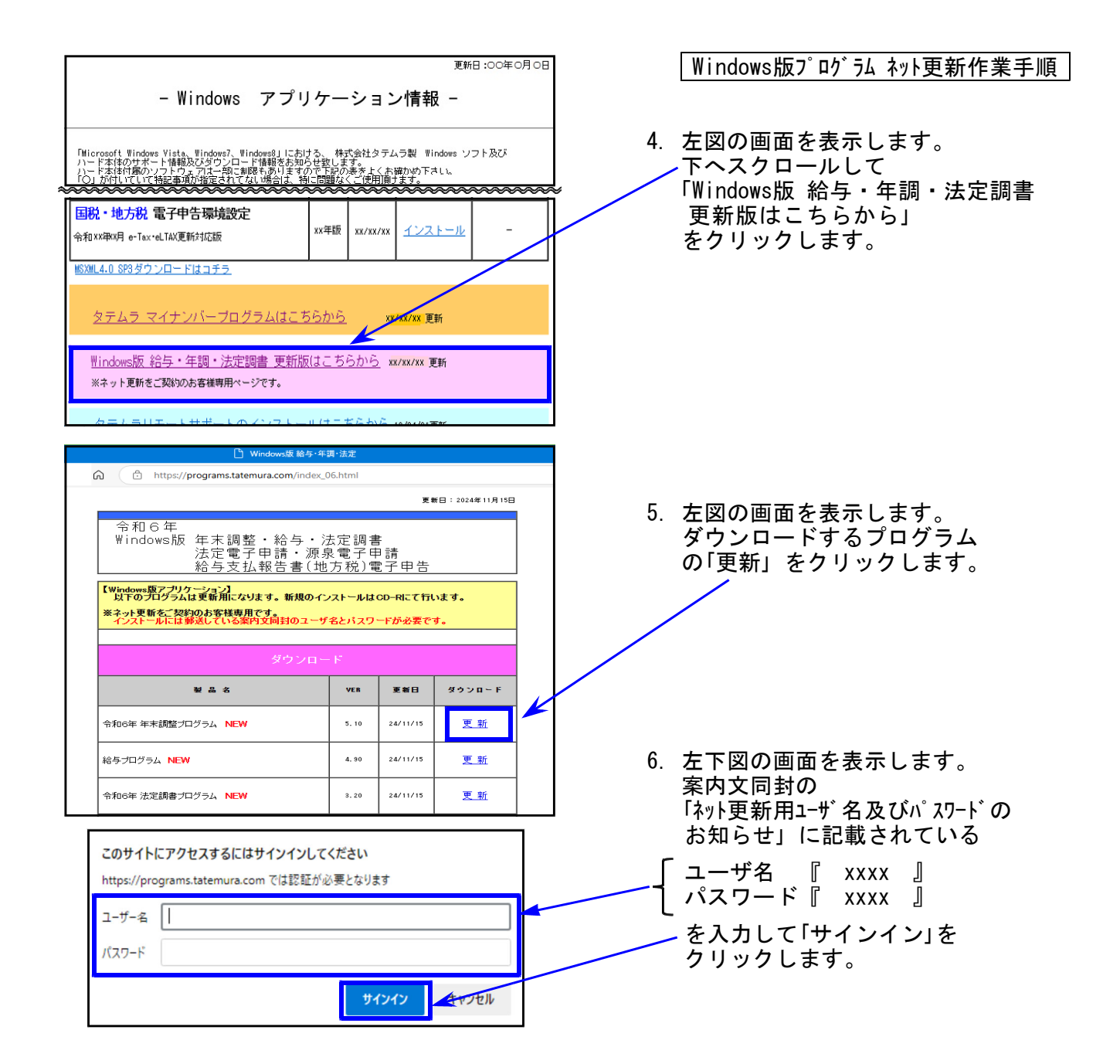

7. 画面右上にダウンロードウィンドウを表示し、ダウンロード完了で下図の表示になります。

| 🎦 Windows版 給与 · 年間 · 法定                                             |                                                     |                     | - 0          |                     |
|---------------------------------------------------------------------|-----------------------------------------------------|---------------------|--------------|---------------------|
| ns.tatemura.com                                                     |                                                     | \$ € @              | ↓ (2)        |                     |
|                                                                     | ダウンロード                                              | E Q ,               | >            |                     |
| 令和××年<br>Windows版 年末調整・給与・法定調書<br>法定電子申請・源泉電子申請<br>給与支払報告書(地方税)電子申付 | R0 -Nen 0-Update.zi<br><u>ファイルを開く</u><br>もっと見る<br>告 |                     |              |                     |
| ליש אין אין אין אין אין אין אין אין אין אין                         | ☆ 8.                                                | マウスを「zip<br>左図のようにフ | ファイル<br>'ォルダ | レ」の上に置くと<br>とゴミ箱のアイ |
| RO -Nen O-Update.zip<br>ファイルを開く                                     |                                                     | コンを表示しま<br>フォルダのアイ  | す。<br>コンを    | クリックします。            |
| もっと見る                                                               |                                                     | ※「ファイルを開            | く」はクリ        | ックしません。             |

Windows版プログラム ネット更新作業手順

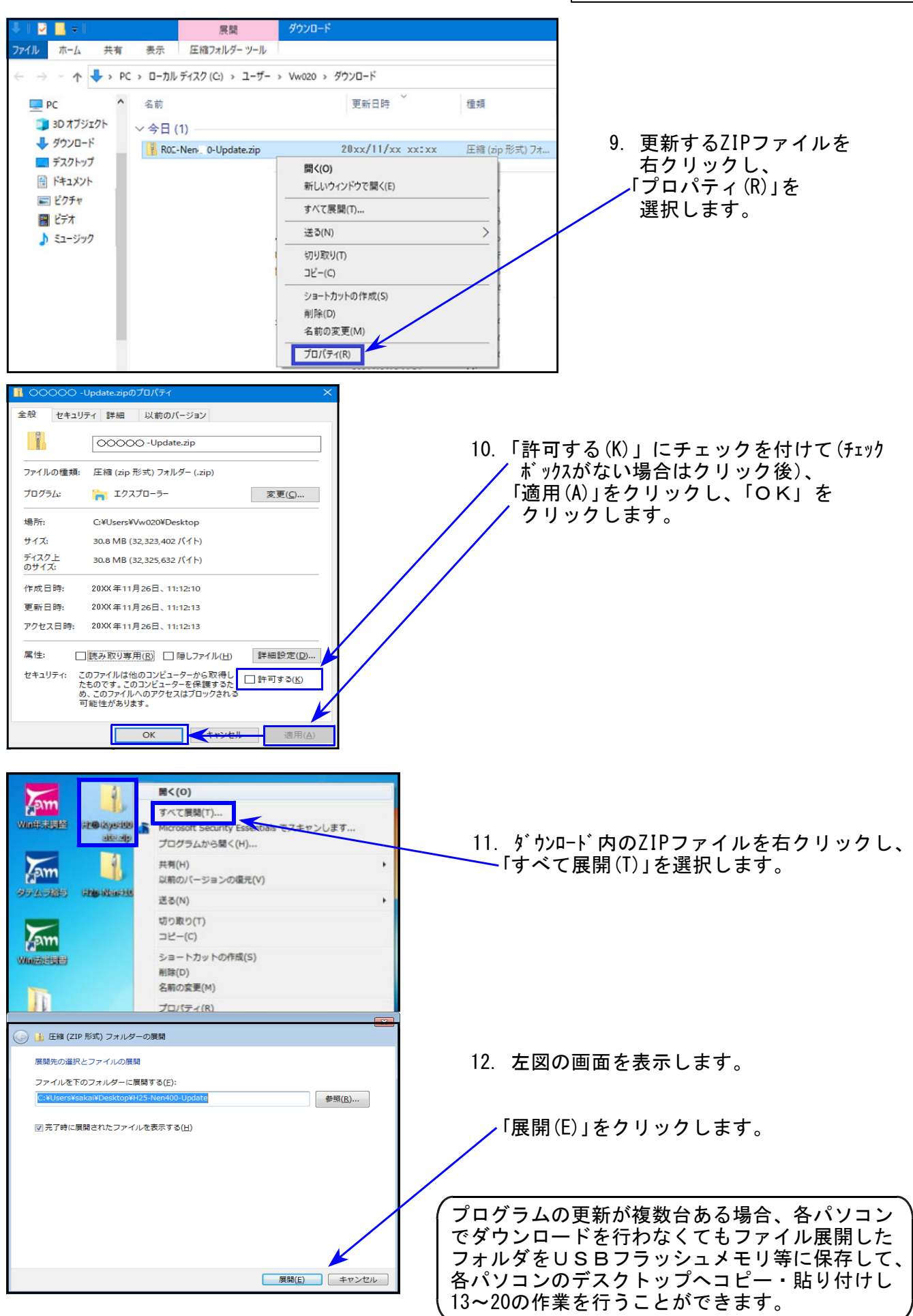

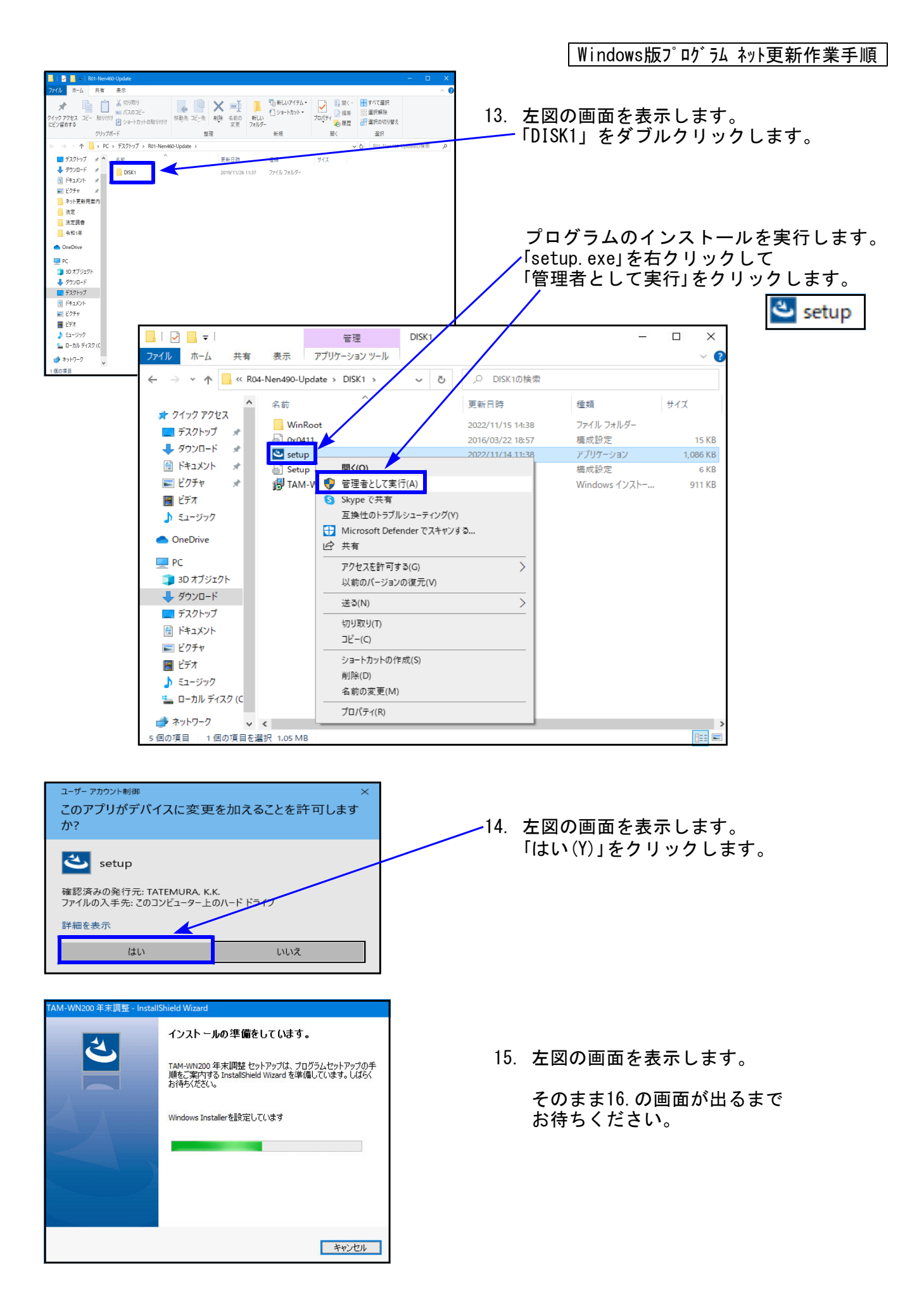

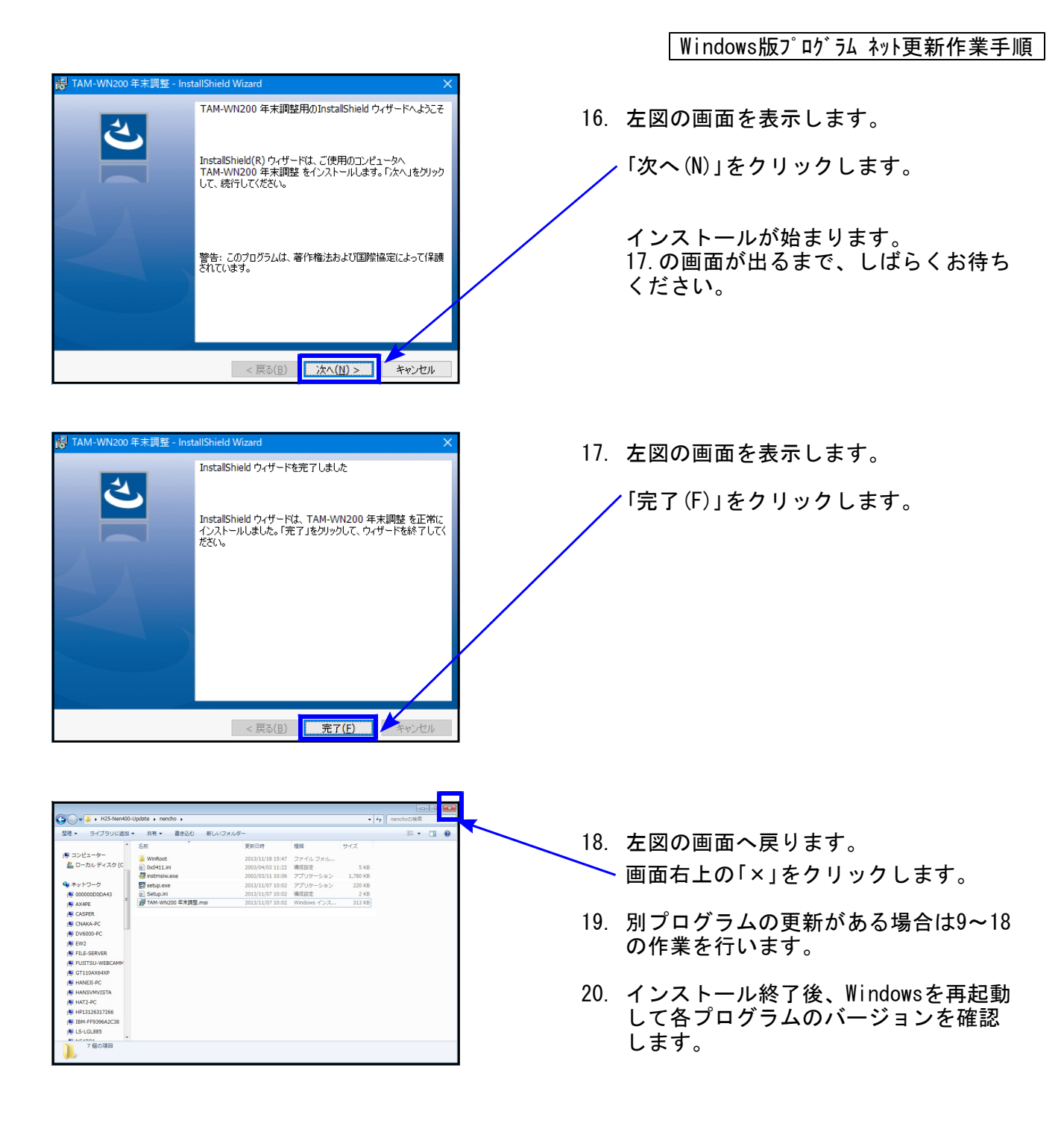

プログラムのバージョン確認

インストール終了後、Windowsを再起動してプログラムのバージョンを確認します。 ※以下、画面は年末調整プログラムの確認例です。

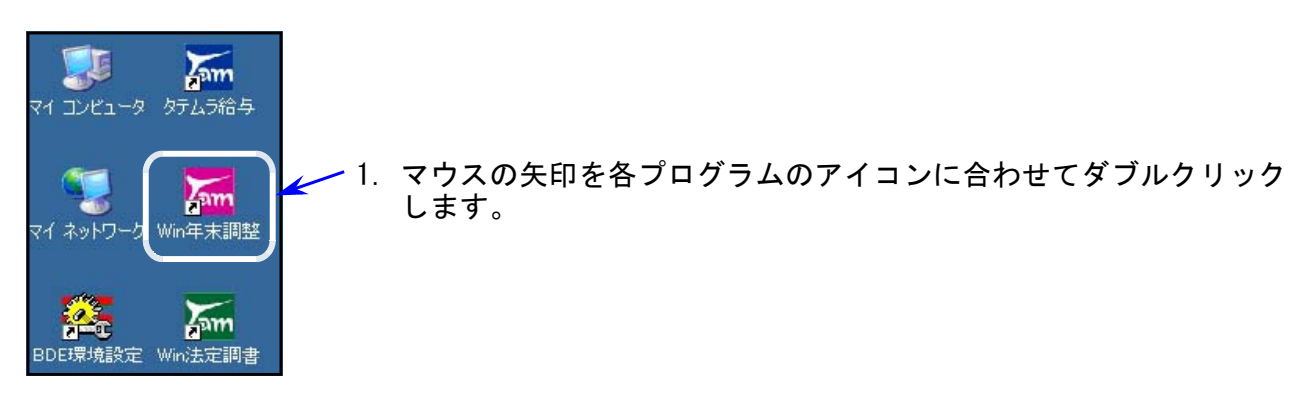

- 2. 下図の画面を表示します。
  - タイトルバーに表示するバージョンを確認してください。

| 漏 令和6年度版 WN-200                 | 年末調整 Ver5.10 | 事務所名:○○税理士事務所 —                  | ×      |
|---------------------------------|--------------|----------------------------------|--------|
| ファイル( <u>F)</u> ヘルプ( <u>H</u> ) |              |                                  |        |
| 令和 🗸 🚺 年度                       | F7 新規会社會     | 録 ※令和2年以降データは個別入力を開くと自動で扶養読込みします | 100% 🗸 |
| 会社コード                           |              |                                  |        |

\* 更新後の各プログラムバージョン\*

| 年末調整プログラム Ver5.10<br>更新後、最初の起動時(1回のみ)に定額減税テーブル拡張<br>自動で入ります。データが多いほど時間がかかり、停止して<br>うに見えますが、そのまま下の画面が消えるまでお待ちくだ                                                                                                    | 作業が<br>いるよ<br>さい。 | 法定調書プログラム<br>給与計算プログラム | Ver3.20<br>Ver4.90 |
|----------------------------------------------------------------------------------------------------|-------------------|------------------------|--------------------|
| テーブルチェック状況<br>テーブル構造が定義と異なります。→Nenchou.db 項目:控除外額<br>テーブル構造が定義と異なります。→Nenchou.db 項目:配偶者摘要印刷<br>テーブル構造が定義と異なります。→Nenchou.db 項目:減税控除済額<br>テーブル構造が定義と異なります。→Shinkoku.db 項目:簡易な申告書で印刷<br>テーブル再構造中→Nenchou.db<br>テーブル再構造中→Shinkoku.db |                   |                        |                    |
| 4                                                                                                    |                   |                        |                    |
| 閉じる                                                                                                    |                   |                        |                    |
|                                                                                                    |                   |                        |                    |

2-2. 【年末調整プログラムをインストールした場合】

デスクトップ上に「年調定額減税リスト」の —— アイコンができたことも確認してください。

- ※「年調定額減税リスト」プログラムは、年末調整プログラム のバージョン確認を行った以降にご利用ください。
- 1. 上記2. (年末調整プログラムをインストールした場合は2.及び2-2.)の確認後、ダウンロード 内の「R06-〇〇〇-Update.zip」「R06-〇〇〇-Update」アイコンを右クリックし、「削除(D)」 をクリックして削除します。

| ← → ~ ↑ 🖡   | > PC > □-7  | ルディスク (C:) > ユーザー > Vw02                     | 0 > ダウンロード       |                |
|-------------|-------------|----------------------------------------------|------------------|----------------|
| PC          | <b>^</b> 名前 |                                              | 更新日時             | 種類             |
| 🧊 3D オブジェクト | > 今日        | (2)                                          |                  |                |
| ↓ ダウンロード    | 📕 R         | 0Nen '0-Update.zip                           | 20xx/xx/xx xx:xx | 压縮 (zip 形式) フォ |
| 三 デスクトップ    | R           | G-Update                                     | 20xx/xx/xx xx:xx | ファイル フォルダー     |
|             |             | 前く(O)<br>新しいウインドウで開く(E)<br>すべて展開(T)<br>送る(N) | >                |                |
|             |             | 切り取り(T)<br>コピー(C)<br>ショートカットの作成(S)<br>副除(D)  |                  |                |
|             |             | 名前の変更(M)<br><br>プロパティ(R)                     |                  | 以上でネッ          |

<u>以上でネット更新作業は終了です。</u>

年調定額減税リスト

## 令和6年 年末調整プログラム変更内容

※国税庁「年末調整控除申告書作成用ソフトウェア」データのインポート(受入)は対応しており ません。あらかじめご承知おき願います。

)令和6年分年末調整定額減税計算に対応しました。 ※取扱説明書を同封しました。年調定額減税の入力の流れ、操作手順等を確認して いただいたうえでご使用くださいますようお願いします。 ※「個別入力」「一括計算」において、年調定額減税の計算対象となるのは、 年調定額減税リストプログラムで定額人数入力(1以上)あり の社員データです。 かつ 社員登録の[年末調整]が「1. する」

【年調定額減税リストプログラム】※新規追加の補助プログラムです。

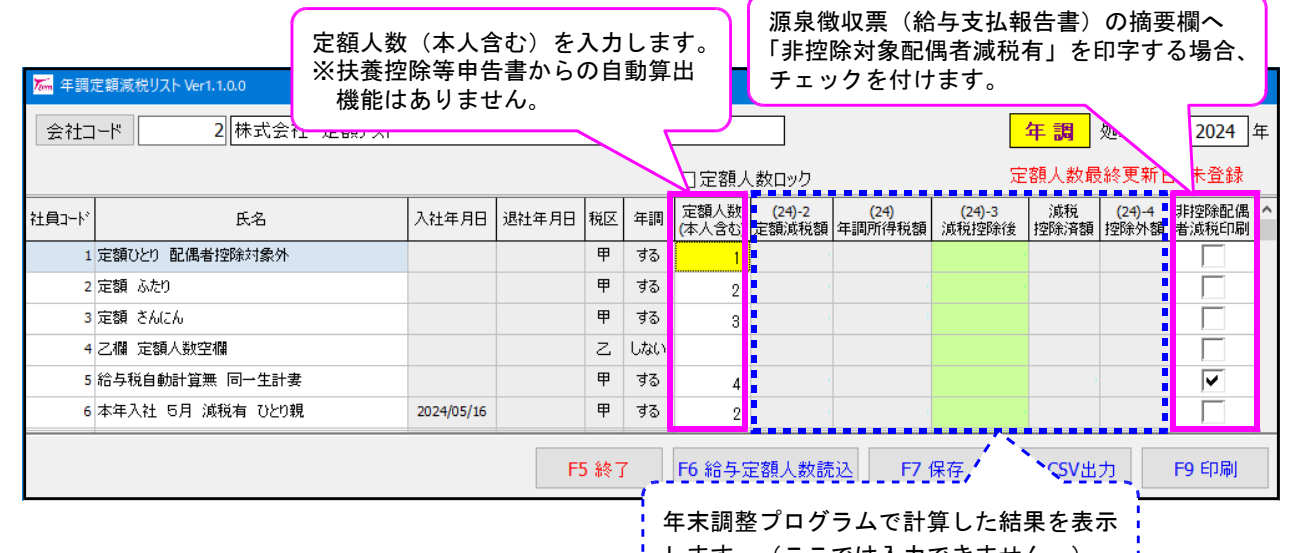

します。(ここでは入力できません。)

【年末調整プログラム 個別入力画面】

「定額減税人数(本人含む)」及び「非控除配偶者減税印刷」 年調定額減税リストプログラムの登録データを表示します。 所得控除額の合計額((12)+(13)+(14)+(15)+(16)+(17)+(18)+(19)) 000,420 (20) Ш 1,944,000 (22) 97,200 差引課税給与所得金額((11) - (20)) 及び算出所得税額 (21) (13)のうち国民年金保険料 等の金額 (特定增改築等)住宅借入金等特別控除額 (23)0 0 97,200 年調所得税額((22)-(23)、マイナスの場合はの) (24)年調年税額((24)×102.1%) 68,600 定額減税人数(本人含む) (25)差引超過額<del>又は不足額((25) – (8))</del> 11,988 (26)(24-2)定額減税額 本年最後の給与から徴収する税額に充当する金額 0 (27)30.000 未払給与に係る未徴収の税額に充当する金額 Π (28)(24-3)減税控除後 11,988 差引還付する金額((26) - (27) - (28)) (29) 67,200 同上の本年中に還付する金額 <sup>うち</sup>翌年において還付する金額 (30)0 (24-4)控除外額 N (31)非控除配偶者减税印刷 不足額 本年最後の 細 <del>みから 取っ</del> の精算 翌年に繰り越して徴収する金額 本年最後の給与から徴収する金額 0 しない Π (24-2) 定額減税額=定額減税人数×30,000円 (24-3) 減税控除後=(24)年調所得税額-(24-2)定額減税額 ※マイナスの場合は0円 (24-4) 控除外額 =(24)年調所得税額-(24-2)定額減税額がマイナスになる場合、その金額

(25)年調年税額=(24-3)減税控除後額×102.1%

※本人の合計所得金額 1,805万円超の場合、金額判定をして(24-2)(24-3)(24-4)が0円表示に なります。その場合、(25)=(24)×102.1%で計算します。

※一括計算でも、 個別入力の定額 減税計算と同じ 計算を行います※

令和6年 年末調整プログラム変更内容

※ 個別入力及び一括入力での「算出税額」入力のご注意 ※

月々支給の給料や賞与の算出税額金額は、『給与定額減税控除後の税額』を入力します。 「年末調整による過不足税額」欄に給与定額減税額は入力しないでください。※年調過不足金額が正しく

| 篇 年:    | 末調出 | ₿ Ver.            | 4.90        |                              |                        |                  |             |                |                                       |                       |       |      |                            | 算出されないため。                                 |
|---------|-----|-------------------|-------------|------------------------------|------------------------|------------------|-------------|----------------|---------------------------------------|-----------------------|-------|------|----------------------------|-------------------------------------------|
| 77イル(   | ) 縦 | [集( <u>E</u> )    | <b>1</b> +3 | 章( <u>C</u> ) 設定( <u>S</u> ) |                        |                  |             |                |                                       |                       |       |      |                            |                                           |
| 会社      |     | 2 杉               | *式:         | 会社 定額テスト                     |                        | 部署               | 1 🗌 部署[     | 固定             | 入社                                    | j                     | 艮社    |      | 女                          |                                           |
| 社員      |     | 1 定               | E額で         | ひとり 配偶者控防                    | 対                      | 扶養控除申            | 告あり         | 年調する           | 生年月日 昭                                | 和50/9/10              | 甲欄    | 令手   |                            |                                           |
| ĥ       | â料・ | 賞与・ヨ              | 手当等         | 等[1] 🧍                       | <sup>給料・</sup> 賞与・手当   | 等[2]             | 年           | 末 調 整          | 扶                                     | 養控除等の目                | 晧     |      | おり                         | # 定額減祝後の祝額を人力しま9。                         |
|         | 給料  | 総支給               | 回数          | 12                           | 賞与総支給回                 | 数 2              |             |                |                                       |                       |       |      |                            |                                           |
|         | 区   | 月支                | 給           | 総支給金額                        | 社会保険料等                 | 社会保険料<br>控除後の給   | 扶護親<br>族等の  | 算出税額           | 年末調整による                               | 差引徴収税                 | 額     |      | Ж[F                        | -8 給与読込]での税額転記元は、                         |
|         | π   | <u>入</u> 月<br>- 1 | H<br>OF     | 200.000                      | の控除額                   | 与等の金額<br>070.010 | 数           | 7 200          | 過小定稅額                                 | 7.0                   | 200   |      | (46                        | 6)所得税データ(定額減税後)です。                        |
|         |     | 0 2               | 25          | 300,000                      | 29,088                 | 270,912          | 0           | 7,300          |                                       | 7.0                   | 300   |      | (40                        |                                           |
|         |     | 3 3               | 25          | 300,000                      | 29,088                 | 270,912          | 0           | 7,300          |                                       | 7,3                   | 300   |      | _                          | ·括入力での給与読込も同様です。                          |
|         |     | 4 4               | 25          | 320,000                      | 29,208                 | 290,792          | 0           | 8,010          |                                       | 8,0                   | 010   |      |                            |                                           |
|         | 40  | 5 5               | 25          | 320,000                      | 29,208                 | 290,792          | 0           | 8,010          |                                       | 8,0                   | 010   |      |                            |                                           |
|         | 料   | 6 6               | 25          | 320,000                      | 29,208                 | 290,792          | 0           | 0              | _                                     |                       | 0     |      | ※控                         | 2除前税額と減税控除額を分けて入力したい場合は、                  |
|         | 2[  | 7 7               | 25          | 320,000                      | 29,208                 | 290,792          | 0           | 0              |                                       |                       |       |      | Γ4                         |                                           |
|         | .€L | 8 8               | 25          | 320,000                      | 29,208                 | 290,792          | 0           | 4,379          |                                       |                       |       |      | 1 1                        | 简科·真子·于ヨ寺[Ⅰ]」 \ ↓ ↓ ↓ ↓ ↓ ↓ ↓ ↓ ↓ ↓ ↓ ↓ ↓ |
|         | 臺.  | 9 9               | 25          | 320,000                      | 29,208                 | 290,792          | 0           | 8,010          |                                       | 8,0                   | -     |      | Γá                         | 給料・賞与・手当等[2]」に減税控除額をマイナスを                 |
|         | 4   | 10 10             | 25          | 320,000                      | 29,208                 | 290,792          | 0           | 8,010          |                                       | 8,0                   | 010   |      | . 4                        |                                           |
|         |     | 11 11             | 25          | 320,000                      | 29,208                 | 290,792          | 0           | 8,010          |                                       | 8,0                   | 010   |      |                            | 付けて入力してください。                              |
|         |     | 12 12             | 25          | 320,000                      | 28,136                 | 291,864          | 0           | 8,050          |                                       | 8,0                   | 50    |      |                            |                                           |
|         |     | 給料書               | it          | 3,780,000                    | . <i>2)</i><br>349,064 | 3,430,936        | ,C,         | ,<br>74,379    | 0                                     | 74,                   | 379   |      |                            |                                           |
|         | 246 | 1 7               | 10          | 200,000                      | 31,060                 | 168,940          | 0           | 0              |                                       |                       | 0     |      |                            |                                           |
|         | 툍[  | 2 12              | 10          | 120,000                      | 18,636                 | 101,364          | 0           | 6,209          |                                       | 6,2                   | 209   |      |                            |                                           |
|         | 等   | 賞与言               | H           | (4)<br>320,000               | (5)<br>49,696          | 270,304          | (6)         | )<br>6,209     | <mark>∭</mark> 年末調整 W<br>ファイル(E) 編集(E | er.4.90<br>:) 計算(C) 部 | ;定(S) |      | <                          | 給与定額減税後の税額                                |
|         |     | 合計                |             | 4,100,000                    | 398,760                | 3,701,240        |             | 80,588         | 会社 2                                  | 株式会社 定                | 額テスト  |      | 部                          |                                           |
|         | ±%  | 口詰い               | 1           | I                            |                        |                  |             |                | 社員 1                                  | 定額ひとり 酢               | 3偶者控除 | 対    |                            | 扶養控除申告表し 年調する 生年月日 0/9/10 甲欄 令和 6 年       |
|         | ×+0 |                   |             |                              |                        |                  |             |                | 給料·賞与                                 | ·手当等[1]               | ŝ     | 合料・1 | 賞与・手当等                     | [2] 年末調 決 決集控除等の申告                        |
| F2 前    | 社員  | F3                | 後社          | 土負 F4 社員訂正                   | F5 終 了                 | F7計 算            | F8 給与読述     | ▶ F9 再読込       |                                       | ⊠                     |       | 5    | ì                          | 金額税額                                      |
| ws±23   |     |                   | Fac-        | th-71 (248A (03)             | おいぞか パレーキュ             |                  | + (#11-#2   | n asterne vez. |                                       | 給料                    | · ŧ   |      | 当 等                        | (1) 3,780,00 (3) 74,379 **±44 **±44       |
| **\$\nl | 967 |                   | е#Ло        | 2411017回場合に合設                | READY PLANT            | ハンを破不しま!         | 9.6 8702410 | ×ン~21〒9 C丁一    | 3 単 与 等 (4) 320,000 (6) 6,209         |                       |       |      | (4) 320,00 (6) 6,203 未徴収税額 |                                           |
|         |     |                   |             |                              |                        |                  |             |                | 給与所得控除往                               | 和絵与等の分                | 「「「」  |      |                            | (9) 2,840,000 0                           |

#### 【年末調整プログラム 定額減税の印刷】

簡易徴収簿 源泉徴収簿

枠外下に、「定額減税人数(本人含む)」「定額減税額(24-2)」「減税控除後(24-3)」「控除外額(24-4)」 「非控除配偶者減税印刷」を印字します。

| 246 |    |                |         |          |              |           |   |              |           |        |            | +     |                                      | 1,200  |
|-----|----|----------------|---------|----------|--------------|-----------|---|--------------|-----------|--------|------------|-------|--------------------------------------|--------|
| 頁   | 2  | 12 10          | 120,0   | 00       | 18,636       | 101,364   | 0 | 6,209        |           | 6,209  |            | 年調    | 年税額((29×102.1%)(1900年まままで)           | 8,600  |
| L.  | 2  |                |         |          |              |           |   |              |           |        |            | 差引超   | 【過額 <del>又はて足額</del> (🛛 – 🕥) 🖸 🛛 🛽 1 | 1,988  |
| 与   | Ň  |                |         |          |              |           |   |              |           |        | 整          |       | 本年最後の給与から徴収する税額に充当する金額 🖸             |        |
|     | 1  |                |         |          |              |           |   |              |           |        | 1          | 超過額   | 未払給与に係る未徴収の税額に充当する金額 🙆               |        |
| 等   | т  |                |         |          |              |           |   |              |           |        |            |       | 差引還付する金額(20-20-20) 🛛  1              | 1,988  |
|     |    | <del>4</del> 1 | 4       |          | 6            |           |   | 6            |           |        | 1          | の精算   | 同上の本年中に還付する金額 🙆                      |        |
|     |    | Π              | 320,0   | 00       | 49,696       | 270,304   |   | 6,209        | 0         | 6,209  |            |       | うち 翌年において還付する金額 🖸                    |        |
|     | ~  | ÷1             |         |          |              |           |   |              |           |        | 1          | 不足額   | 本年最後の給与から徴収する金額 🙆                    |        |
|     | d. | ΞI             | 4,100,0 | 100      | 398,760      | 3,701,240 |   | 80,588       | 0         | 80,588 |            | の精算   | 翌年に繰り越して徴収する金額 🙆                     |        |
|     |    | 新生命保           | 険料の金額   | 7        | 1 111 円 旧な   | 上会保険料の金額  |   | 9 999 円 企業   | 態度機保険料の金額 | 0 00   | <u>а</u> н | 新個人年金 | 保険料の金額 4.444 円 旧個人年金保険料の金額 5         | .555 B |
|     |    |                |         | <u> </u> | 1,111 13 10. |           |   | 2,222 11 110 |           | 0,00   | 9.14       |       | 1,111 6                              | ,000   |

#### 源泉徴収票(給与支払報告書)

摘要欄1行目

- ・「源泉徴収時所得税減税控除済額」「控除外額」を印字します。
- ・年調定額減税リストプログラムの[非控除配偶者減税印刷]にチェックがある場合は、 「非控除対象配偶者有」を印字します。 ※同一生計配偶者で(同居)特別障害者の場合も

|     |                    |      |     |    |    |    |    |        |     |    |     |   |    |      |     | <u> </u> |    |   |
|-----|--------------------|------|-----|----|----|----|----|--------|-----|----|-----|---|----|------|-----|----------|----|---|
|     | 社ኇ                 | 全保険  | 料等  | ₽Ø | )金 | 額  |    | 生      | 命(  | 呆険 | 料   | の | 控  | 除    | 額   |          | :  | 地 |
| 内   | (                  |      |     |    |    |    | 円  |        |     |    |     |   |    |      |     | 円        |    |   |
|     |                    |      | 2   | 0, | 61 | 12 |    |        |     |    |     |   |    |      |     |          |    |   |
| (排  | 騕) <mark>源身</mark> | 見徴収時 | 所得利 | 긻  | 税控 | 除済 | 額1 | 20,000 | 控除  | 外額 | 0 非 | 控 | 除対 | 象    | 配偶  | 諸道       | 锐有 | î |
| L   |                    |      |     |    |    |    |    |        |     |    |     |   |    |      |     |          |    |   |
|     |                    |      |     |    |    |    |    |        |     |    |     |   |    |      |     |          |    |   |
|     |                    |      |     |    |    |    |    |        |     |    |     |   |    |      |     |          |    |   |
| _   |                    |      |     | _  |    |    | _  |        |     |    |     |   |    | _    |     |          |    |   |
| 焦   | 命保険                | 新生命的 | 槑)科 |    |    |    | 円  | 旧生命的   | 槑険料 |    |     |   | 円  | l si | ì護堕 | 医瘤保      | Bé |   |
| 料の  | の金額                | の金額  |     |    |    |    |    | の金額    |     |    |     |   |    | 料    | の金  | 麵        |    |   |
| ••• | 1.1.0/             |      |     | 1  |    |    |    |        |     |    |     |   |    | 1    |     |          | I  |   |

省略せず印刷します。

令和6年 年末調整プログラム変更内容

基礎・配偶者・定額減税・所得金額調整控除申告書 ※定額減税人数の算出は行えません。

令和6年データの時のみ、3つ目のタブを表示します。 「基礎・配偶者・<u>定額減税</u>・所得金額調整控除申告書」を作成することができます。

| 漏 扶養控除等/基礎·配偶者·調整控除申告書 Ver.7.50                                                                                                    |                                                                                        |                                                                               |
|----------------------------------------------------------------------------------------------------|----------------------------------------------------------------------------------------|-------------------------------------------------------------------------------|
| 77년 (E) 487(世)<br>会社コード 2)特式会社 定額テスト<br>社員コード 2) 定領 ふたり 部署コード 1)部署<br>住 191 後年1日の志市正統本在111-001 本在でいた                                                                                                    | 前後社員で乙醇を表示(F7)                                                                         | 3つ目のタブには入力欄はありま<br>せん。                                                        |
|                                                                                                    | /1///2                                                                                 |                                                                               |
| 沃葉孫孫兼著動由是畢 賽碼·馬爾基·開露孫族由是畢 Ko秦,町,則(左魏)が(2)由是是                                                                                                    |                                                                                        | っつ日のゟヺ゙゙甘戸理由生妻」で】                                                             |
| 本人の本年中の合計所得金額の見積額 6,100,000                                                                                                    | 記偶者の本年中の合計所得金額の見積額 0                                                                   |                                                                               |
| 単         1.805万円以下         定額点税:対象         本人定額点税対象           定         1.805万円始         定額点税:対象外         ●            900万円以下         (A)         ●            900万円以下         (A)         ●            900万円以下         (B)         ●            900万円以下         (B)         ●            900万円以下         (C)         ▲            1         1000万円以下         (C)            1         1000万円以下         (D)            1         1000万円以下         (D)            1         1000万円以下         (D)            1         1000万円以下         (D) | 本人が定該減税対象、かつ、配偶者が居住者の場合、下回の判定を行います。<br>配偶者:[居住者]<br>判48万円以下 定額減税:対象<br>定48万円超 定額減税:対象外 | カしたテータを使って、定額減祝<br>の判定及び令和6年様式での印刷<br>が行えます。<br>※本人の合計所得金額見積額がある場合<br>に判定します。 |
| 定 2400万円版 2450万円以下<br>2450万円版 2500万円以下                                                                                                    |                                                                                        |                                                                               |
| ※ 令和6年様式申告書を作成できますが、年調定額減税計算には連動                                                                                                    | JUC いません。<br>3 2                                                                       | くノ日を開いたタイミンクで定額减祝の判定<br>質を行います                                                |
| ※年調定額減税計算を行うためには、「年調定額減税リスト」での人数/                                                                                                    | 入力、及び「個別入力」「一括計算」が必要です。 合                                                              | #で110.より。<br>和6年様式で印刷を行う場合は 2タブ日の                                             |
| 令和6年様式の基礎・配分                                                                                                    | 見者・定額減税・調整控除申告書を印刷します。<br>→                                                            | ータ入力後、必ず3タブ目を開いてください。                                                         |
| 前社員(F2) 後社員(F3) 扶斉並び替え(F4) 終了(F5) 削除(F5)                                                                                                    | i)                                                                                     |                                                                               |

定額減税の計算は、個別入力で呼び出した時、及び、一括計算時にかかります。 定額人数を変更した場合は、変更後に必ず個別入力、一括計算を行ってください。 \_\_\_\_\_

#### ● 定額減税以外の改正対応、機能更新点

#### 保険料控除申告書

- ・様式から、「続柄」欄が削除になりました。 画面は従来のまま残し、印刷は続柄欄を削除しました。
- ・個人年金支払開始日において、令和81/8/30まで入力可能としました。

| No | 8 | 保険会社名称 | 保険種類    | 期間  | 契約 | 讨者氏名 | 受职     | 以氏名 | 続柄 | 新旧  | 支払金額    |
|----|---|--------|---------|-----|----|------|--------|-----|----|-----|---------|
|    | [ | アフラック  | がん保険    | 10年 | 国税 | 太郎   | 国税     | 花子  | 妻  | 1 新 | 156,000 |
|    |   |        | 年金の支払開始 | 年月日 | 1  | 令和   | 81/8/3 | 0   |    |     |         |

| 令和7年以降-扶養控除等申告書<br>簡易申告書に対応しました。                                                                                                    | 令和7年以降のデータを呼び出した場合、<br>「簡易な申告書で印刷」ボタンを表示します。       |  |  |  |  |  |  |  |  |
|----------------------------------------------------------------------------------------------------|----------------------------------------------------|--|--|--|--|--|--|--|--|
| 社員ごとに簡易甲告書印刷の指定ができます。                                                                                                    | チェックを付けている社員は、簡易な申告書                               |  |  |  |  |  |  |  |  |
|                                                                                                    |                                                    |  |  |  |  |  |  |  |  |
| 27/1// (E)       小7 (H)         会社コード       1 株式会社 いち         前後社員で乙欄を表示(F7)       令和 7 年度         社員コード       100         国税 太郎       部署コード         1       性別 男 税 甲 生年月日 昭和 40/9/15         100% |                                                    |  |  |  |  |  |  |  |  |
| 扶養控除等異動甲告書 基礎·配偶者·調整控除申告書                                                                                                    | V                                                  |  |  |  |  |  |  |  |  |
| 本人区分 🚺 1.なし 8. 察婦 4.ひとり親 🗌 勤労学生                                                                                                    | 生 □従たる給与 扶養 10 人                                   |  |  |  |  |  |  |  |  |
|                                                                                                    |                                                    |  |  |  |  |  |  |  |  |
| <sup>社員No.</sup> 令和7年分 給与所得者の扶養控除等(                                                                                                    | (異動)申告書                                            |  |  |  |  |  |  |  |  |
| 所轄税務署長等     給与の支払者の名称(氏名)     パパイ 900       取得人     あなたの氏名     国税 太郎                                                                                                    | あなたの生年月日 年 月 日 配有 従たる給与<br>じついての<br>世帯主の氏名 者 法要注除等 |  |  |  |  |  |  |  |  |
| 税務署長給与の支払者※この申告書の提述を受けた結子の支払者が認識してくたさい。<br>のたちく使い予告号のは、その中告書の提述を受けた結子の支払者が認識してくたさい。<br>あなたの個人番号フロシロロロロロロロ                                                                                          | の「ローロ」の無単音書の提出 (勝地にいる場合)                           |  |  |  |  |  |  |  |  |

|     |        | VIDO COED CI  | ш.,  |      |       |      |      |     |     |      |         |             |           | 0         |             | 有    | には、〇印を付け          |      |
|-----|--------|---------------|------|------|-------|------|------|-----|-----|------|---------|-------------|-----------|-----------|-------------|------|-------------------|------|
|     |        | ゆとのませ         | -1%  |      |       |      |      |     |     |      |         | (郵便番号 190-) | 0023 )    |           |             |      | <b>、</b> てください。 / | 前年から |
|     | E      | 和子の又払         | 信    |      |       |      |      |     |     |      | あぶたの住所  | 東京都立川       | 市曙町123-4  | 56        |             | 钿    |                   | 星動な社 |
| l   | 7.4    | の所住地に生        | элт) |      |       |      |      |     |     |      | くは居所    |             |           |           |             | 755  | J                 | 共動なし |
| あなた | に源泉控除: | ,<br>対象配偶者、障: | 害者に該 | 当する同 | 一生計配偶 | 皆及び技 | 義親族: | がなく | 、かっ | 、あなた | 自身が障害者、 | 寡婦、ひとり親又    | は勤労学生のいずれ | 1にも該当しない場 | 合には、以下の各欄に言 | 己入する | 必要はありません。         |      |
|     |        |               |      |      |       |      |      |     |     |      |         |             |           |           |             |      |                   | A A  |
| l l |        | (フリ           | ガナ   | )    | 個     | 人    | 番    | 뮥   | 老.  | 人扶養親 | 族 年間    | 「所得の見積額     | ŧ         |           |             | 異動月  | 日及び事由             | 0 0  |

給与計算システム変更内容 ※源泉徴収税額表は令和2年から変更はありません※ 24.11

● 改正に対応しました。

扶養控除等申告書(基礎·配偶者·調整控除申告書含む) 保険料控除申告書 更新内容は前頁をご参照ください。

#### ● プログラムの機能追加、要望対応等

社員住所録

| 🔚 社員住所録 (Ver 4.01) |                |                       | – 🗆 🗙    |              |
|--------------------|----------------|-----------------------|----------|--------------|
| 7ァイル( <u>F</u> )   |                |                       |          |              |
| 会社コード 31 国税商事 株式:  | 会社             |                       | 2024 年   | ファイル(F7) ボタン |
| リスト指定 1 1.全 部 2.   | 部署コード 3. 社員コード |                       | /        | を付けて、CSV搬出が  |
| 範囲指定 📃 ~           |                | 指定条件で表示               |          | できるよう機能追加しま  |
| 社員コード  名前          | 電話番号 郵便番号      | 住所                    | ^        | 1.7          |
| ▶ 2 国税 正           | 164-0001       | 東京都中野区中野4-90-8        |          | 0728         |
| 3 国税 花子            | 231-0023       | 神奈川県横浜市中区山下町4-99;     | -88      |              |
| 4 国税 二郎            | 104-0045       | 東京都中央区築地5-3-1築地で)     | /ション302号 |              |
|                    |                |                       | ~        |              |
|                    |                |                       | DI       |              |
|                    | 終了(F           | F5) ファイル(F7) ED場((F8) | 画面印刷(F9) |              |
|                    |                |                       |          |              |

| 令和(                                             | 6年 法定調書プログラム変更内                                            | 容                                             |                 |                 | 24. 11    |
|-------------------------------------------------|------------------------------------------------------------|-----------------------------------------------|-----------------|-----------------|-----------|
| • %                                             | 去定調書合計表OCR控用                                               | 様式の                                           | の改正に対応しる        | ました。            |           |
| 令和                                              | <ul> <li>              年分給与所得の源泉徴</li></ul>                | <b>又票等</b><br>5 (25),5                        |                 | 控用様式<br>「収受印」がi | 削除となりました。 |
| 提<br>提<br>提<br>(フリガナ)<br>氏名<br>個<br>人番号<br>法人番号 | <ul> <li>(1) (1) (1) (1) (1) (1) (1) (1) (1) (1)</li></ul> | 調書の提<br>新規=1 追加<br>訂正=3 無効<br>(フリガナ)<br>作成担当者 | 出区分 提 1 給与 2 進職 |                 |           |

● 法定調書合計表:「税額のない者」の年末調整データからの人数読込み 定額減税後「0円」となる場合も集計に含めるよう、対応を行いました。

| Term | 法定調書合計表(OCR版) |            |           |      |             |           | - 0      | × |  |  |  |  |
|------|---------------|------------|-----------|------|-------------|-----------|----------|---|--|--|--|--|
| 会社   | :コード 1株式会社    | 東京商事       |           |      |             |           |          |   |  |  |  |  |
|      | 提出者           | 給与 退職所得(3) | 15 · 316) |      | 報酬等(309)    | 不動産(313・3 | 376•314) |   |  |  |  |  |
|      |               |            |           |      |             |           |          |   |  |  |  |  |
|      |               | 1 給与所得     | 卵の源泉徴収察   | 票合計表 | (315)       |           |          |   |  |  |  |  |
|      | 区分            | 人員 🌂       | 税額のな      | い者   | 支払金額        | 源泉徵収税額    | 提出者登録    | 禄 |  |  |  |  |
|      | 俸給、給与、賞与等     | 38         | 38        |      | 114,890,582 | 2,433,182 |          |   |  |  |  |  |
|      | 日雇労働者の賃金      |            |           |      |             |           | 給与所得該    | 钇 |  |  |  |  |
|      | 源泉徴収票を提出するもの  | 5          |           |      | 11,523,201  | 179,016   |          |   |  |  |  |  |